Come configurare la riposta della RDI (Richiesta d'informazione)

| <b>^</b>  | Welcome to WeBUY                 | 10:18 CET - Central Europe Time |                                   |                                 |                       |                       |                               |
|-----------|----------------------------------|---------------------------------|-----------------------------------|---------------------------------|-----------------------|-----------------------|-------------------------------|
|           | Cruscotto Principale             |                                 |                                   |                                 |                       |                       |                               |
| ¥         |                                  |                                 |                                   |                                 |                       |                       | 1                             |
|           | Sourcing                         | RdI (1                          | AGGIORNAMEN                       | TO QUALIFICAZIO                 | INC                   |                       | PROCESSO DI APPRO<br>RISPOSTA |
|           | Progetti                         | Elenco RDI                      | AZIENDA<br>VALUTATRICE            | PRIMA<br>CATEGORIA              | RICHIESTA<br>RICEVUTA | COMPLETAMENTO<br>FORM | OGGETTO PROCESS               |
| 2.        | Rdl                              | RDI per tutti                   |                                   |                                 | IL                    | MODIFICABILE          | DI                            |
| $\geq$    | Processi di Approvvigionamento   |                                 |                                   |                                 |                       |                       |                               |
|           | Aste                             |                                 | Enel                              | MERV01_CA -<br>Manutenzione     | 10/03/2022            | 91%                   | PP_Vid                        |
| <u>99</u> | Contratti                        |                                 |                                   | su colonnine<br>di ricarica per |                       |                       |                               |
|           | Bandi / Avvisi                   |                                 |                                   | veicoli                         |                       |                       | PPR_TSS                       |
|           | MLM - Gestione del ciclo di vita | del materiale 🖻                 |                                   | elettrici -<br>CANADA           |                       |                       | 1111100                       |
|           | GlassDoor 🖻                      |                                 | •                                 |                                 |                       | ►                     |                               |
|           | LMS - Gestione bobine 🖻          |                                 |                                   |                                 |                       |                       |                               |
|           | SCM - Gestione lavori 😁          |                                 | MESSAGGI NUOVI (ULTIMI 30 GIORNI) |                                 |                       | ASSISTANT_07_2021     |                               |
|           | WebEDI - Gestione Fatturazione   | elettronica (solo per italia)   |                                   |                                 |                       |                       | PPR_Cambio stato              |
|           | OpenPortal SSO Supplier 🗃        |                                 | Azioni (1)                        |                                 |                       |                       | fornitore                     |
|           | DRAPE Gestione della fatturazio  | ne 🖻                            | TIPO EVENTO                       | MESSAG                          | GINON N               | IOME AZIENDA          | PPR 2                         |
|           | CM Tool SSO 🖻                    |                                 |                                   | LETTI IN:                       |                       |                       | 1112                          |
|           | OpenPortal SSO Supplier - Spain  | n et                            | Azioni                            | Perfezion                       | amento                |                       | •                             |

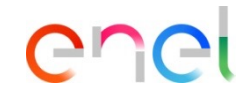

Nella dashboard clicca su
 «Sourcing > RDI> Elenco RDI»
 per vedere tutte le RDI

2 Clicca sulla RDI di interesse

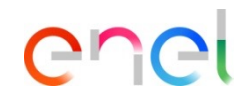

#### Come configurare la riposta della RDI (Richiesta d'informazione)

All'interno della RDI è possibile visualizzarne i dettagli. Per configurare la tua risposta, clicca su «Intenzione di rispondere" o su "Rifiuta" se vuoi rifiutare l'invito alla RDI. Cliccando su «Rifiuta» sarà necessario inserire una motivazione, ed eventualmente un commento.

| ← RdI  | : rfi_1143 - RFI_Screens       | In corso             |                                                                                                    |   | Rifiuta | Intenzione Di Rispondere | 1       |         |
|--------|--------------------------------|----------------------|----------------------------------------------------------------------------------------------------|---|---------|--------------------------|---------|---------|
| Dettag | li Rdl Messaggi (Non Letti 0)  |                      |                                                                                                    |   |         |                          |         |         |
| Config | urazione Allegati (0) Mia      | Risposta Utent       | i Associati                                                                                                    |   |         |                          |         |         |
| →      | Questa Offerta viene presentat | ta per conto di: Imp | oresa Singola                                                                                                    |   |         | î                        |         |         |
| ,      | /aluta: Peseta (Andorra)       |                      | : rfi_1143 - RFI_Screens  In corso                                                                                       |   |         | _                        | Annulla | Rifiuta |
|        |                                |                      | Rifiuta                                                                                                    |   |         |                          |         |         |
|        |                                |                      | Seleziona la Motivazione del Rifiuto a Rispondere     Inserisci la Motivazione del Rifiuto     Ceretteri disponibili 512 | 2 |         |                          |         |         |

Definire modalità di partecipazione

| ← Rdl : rfi_1143 - RFI_Screens ● In corso                             |                                                                                     |                       |     |    | Scarica Questionario In Excel | Invia Risp |
|-----------------------------------------------------------------------|-------------------------------------------------------------------------------------|-----------------------|-----|----|-------------------------------|------------|
| Dettagli Rdl Messaggi (Non Letti 0)                                   |                                                                                     |                       |     |    |                               |            |
| Configurazione Allegati (0) Mia Risposta Utenti Associ                | iati                                                                                |                       |     |    |                               |            |
| → La tua risposta non è stata ancora inviata. Per renderla visibile ∉ | Questa Offerta viene presentata per cor                                             | to di:                | ×   |    |                               |            |
| <ul> <li>Riassunto Risposta</li> </ul>                                | La Risposta come Gruppo di Offerte rich<br>configurazione nell'area gestisci Gruppo | iede la<br>di Offerte |     |    |                               |            |
| BUSTA                                                                 | Selezione tipo di risposta                                                          | ]                     |     |    |                               |            |
| 1. Risposta di Qualifica                                              | RTI<br>Consorzio                                                                    | 1                     |     |    |                               |            |
| 2. Risposta Tecnica                                                   | <ul> <li>Impresa Singola</li> </ul>                                                 |                       |     |    |                               |            |
| 3. Risposta Economica                                                 | L                                                                                   | J                     | ota | le |                               | 0          |
| Questa Offerta viene presentata per conto di: Impresa                 | An                                                                                  | nulla Salva           | ı.  |    |                               |            |
| Valuta: Peseta (Andorra)                                              |                                                                                     |                       |     |    |                               |            |
| ✓ 1. RISPOSTA DI QUALIFICA (1 PARAMETRI)                              |                                                                                     |                       |     |    |                               | ø          |

# enel

Quando la gara 1ammette la partecipazione attraverso la presentazione di un "Gruppo di offerta" il Sistema richiede se la partecipazione deve essere effettuata come Impresa singola, Consorzio (in questo caso sarà possible definire le consorziate) o RTI (in questo caso sarà possible gestire le mandanti del raggruppamento);

Come configurare la riposta della RDI (Richiesta d´informazione)

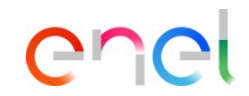

1 Nella sezione «Riassunto risposta» c'è una lista di risposte mancanti

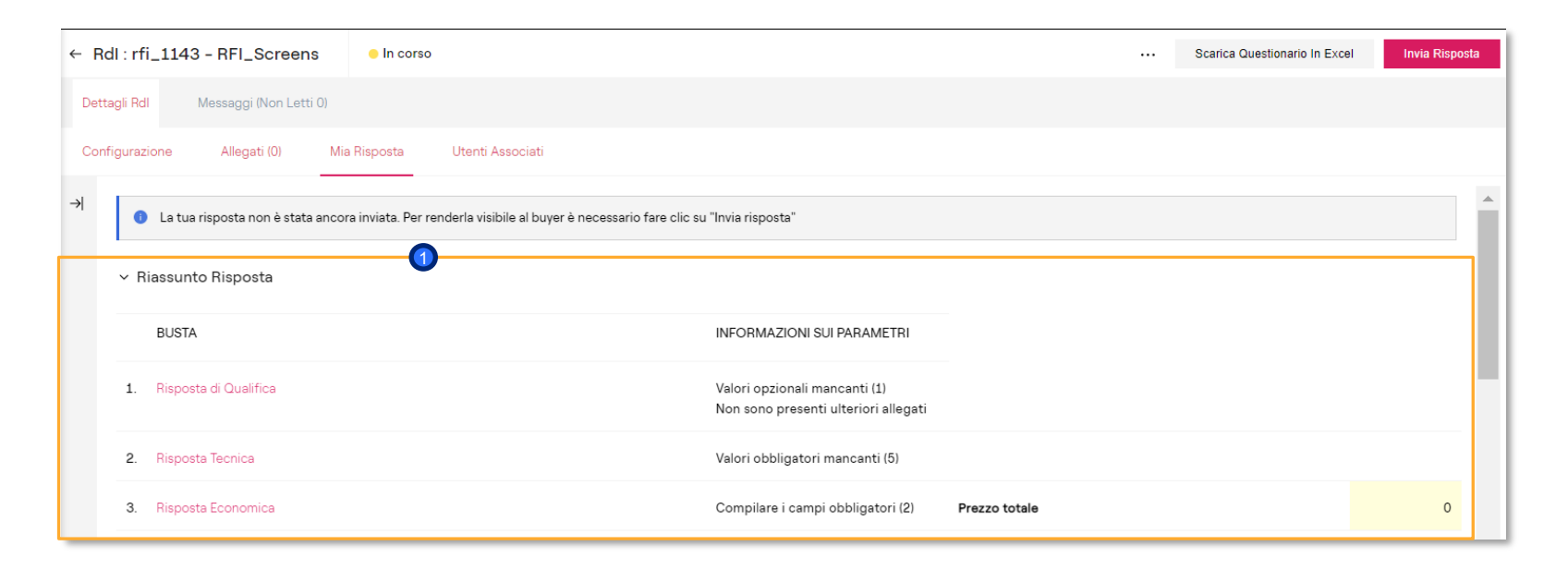

Come configurare la riposta della RDI (Richiesta d'informazione)

O Clicca su «Modifica risposta" per configurare la tua risposta all'interno di ogni busta (amministrativa, tecnica, economica)

| × 1. | RISPOSTA DI QUALIFICA (1 PARAMETRI) |                           | *   |
|------|-------------------------------------|---------------------------|-----|
|      | ✓ 1.1 ADMINISTRATIVE - SEZIONE      |                           |     |
|      | PARAMETRO                           | DESCRIZIONE VALC          | DRE |
|      | 1.1.1 Certificado ISO9001           | Select the correct option |     |
|      |                                     |                           |     |

enei

Come configurare la riposta della RDI (Richiesta d'informazione)

Opoo aver inserito tutte le informazioni richieste (i parametri con l'asterisco rosso sono richiesti per l'invio della tua risposta), clicca su "Salva ed Esci"

La procedura di configurazione sarà la medesima per la busta tecnica e quella economica

| rfi_1143   | - RFI_Screens                                                                                                    | In corso  |                           | Annulla | Salva E Continua | Salva Ed Esci   |  |  |  |  |  |
|------------|----------------------------------------------------------------------------------------------------|-----------|---------------------------|---------|------------------|-----------------|--|--|--|--|--|
| 🟮 Lat      | La tua risposta non è stata ancora inviata. Per renderla visibile al buyer è necessario fare clic su "Invia risposta" |           |                           |         |                  |                 |  |  |  |  |  |
|            |                                                                                                    |           |                           |         |                  | Valida Risposta |  |  |  |  |  |
| 1. RISPOST | TA DI QUALIFICA (1 PARA                                                                                               | METRI)    |                           |         |                  |                 |  |  |  |  |  |
|            | 1.1 ADMINISTRATIVE                                                                                                    | - SEZIONE |                           |         |                  |                 |  |  |  |  |  |
|            | PARAMETRO                                                                                                    |           | DESCRIZIONE               |         | VALORE           |                 |  |  |  |  |  |
| 1.1.1      | Certificado ISO9001                                                                                                   |           | Select the correct option |         |                  | •               |  |  |  |  |  |

enei

1

Come configurare la riposta della RDI (Richiesta d'informazione)

| Rdl : rfi_1143 - RFI_Screens                                                                                                    | In corso                                                                                                    |                                                                                                    |                                                                                 | ··· Scarica Questionar                                                                              | io In Excel Invia Risposta                                         |
|----------------------------------------------------------------------------------------------------|----------------------------------------------------------------------------------------------------|----------------------------------------------------------------------------------------------------|---------------------------------------------------------------------------------|----------------------------------------------------------------------------------------------------|--------------------------------------------------------------------|
| Dettagli Rdl Messaggi (Non Letti 0)                                                                                                    |                                                                                                    |                                                                                                    |                                                                                 |                                                                                                    |                                                                    |
| Configurazione Allegati (0) Mia                                                                                                    | ia Risposta Utenti Associati                                                                                                    |                                                                                                    |                                                                                 |                                                                                                    |                                                                    |
| La tua risposta non è stata anco                                                                                                    | ra inviata. Per renderla visibile al buyer è nece                                                                                                    | essario fare clic su "Invia risposta"                                                                                                    |                                                                                 |                                                                                                    |                                                                    |
|                                                                                                    |                                                                                                    |                                                                                                    |                                                                                 |                                                                                                    |                                                                    |
| - Carica                                                                                                    |                                                                                                    |                                                                                                    |                                                                                 | Guida Alla Creazione E All'im                                                                       | portazione Della Risposta In Excel                                 |
| Carica     Quest'area permette di scaricare l'inte<br>domando online     HIMDORATE ***                                                                                                    | rro questionario online in Excel. Dopo aver salv                                                                                                    | lvato il file e risposto alle domande, occorre tornare i                                                                                                    | n questa schermata e importare lo s                                             | Guida Alla Creazione E All'im<br>tesso foglio di calcolo in modo d                                  | portazione Della Risposta In Excel<br>la popolare le risposte alle |
| Carica     Quest'area permette di scaricare l'inte<br>domande online     ""IMPORTANTE "" LA FUNZIONE IMPORTA EXCEL PUÒ ES                                                                                                    | rro questionario online in Excel. Dopo aver salv<br>SSERE UTILIZZATA SOLO PER CARICARE IL FIL                                                                                                    | Ivato il file e risposto alle domande, occorre tornare i<br>LE EXCEL SCARICATO PER QUESTA RFX                                                                                                 | n questa schermata e importare lo s                                             | Guida Alla Creazione E All'im<br>tesso foglio di calcolo in modo d                                  | portazione Della Risposta in Excel<br>la popolare le risposte alle |
| Carica     Quest'area permette di scaricare l'inte<br>domande online     ···· IMPORTANTE ····<br>LA FUNZIONE IMPORTA EXCEL PUÒ ES<br>SE L'ACQUIRENTE HA CHIESTO DI CAR                                                                          | vro questionario online in Excel. Dopo aver salv<br>SSERE UTILIZZATA SOLO PER CARICARE IL FILI<br>NICARE GLI ALLEGATI, UTILIZZARE IL LINK DI C                                                                                                    | lvato il file e risposto alle domande, occorre tornare i<br>LE EXCEL SCARICATO PER QUESTA RFX<br>CARICAMENTO ACCANTO A UNA DOMANDA SPECIFI                                                    | n questa schermata e importare lo s<br>CA ONLINE OPPURE L'AREA ALLEGA           | Guida Alla Creazione E All'im<br>tesso foglio di calcolo in modo d<br>ATI AGGIUNTIVI (SE ABILITATA) | portazione Della Risposta in Excel<br>la popolare le risposte alle |
| Carica     Quest'area permette di scaricare l'inte<br>domande online     "" IMPORTANTE ""     LA FUNZIONE IMPORTA EXCEL PUÒ ES<br>SE L'ACQUIRENTE HA CHIESTO DI CAR<br>NON È POSSIBILE INTEGRARE FILE AGO                                       | IYO QUESTIONAFIO ONIINE IN EXCEI. DOPO AVEY SAIV<br>SSERE UTILIZZATA SOLO PER CARICARE IL FILI<br>NICARE GLI ALLEGATI, UTILIZZARE IL LINK DI C<br>GIUNTIVI NEL FOGLIO DI CALCOLO                                                                                   | lvato il file e risposto alle domande, occorre tornare i<br>LE EXCEL SCARICATO PER QUESTA RFX<br>CARICAMENTO ACCANTO A UNA DOMANDA SPECIFI                                                    | n questa schermata e importare lo s<br>CA ONLINE OPPURE L'AREA ALLEG/           | Guida Alla Creazione E All'im<br>tesso foglio di calcolo in modo d<br>ATI AGGIUNTIVI (SE ABILITATA) | portazione Della Risposta in Excel<br>la popolare le risposte alle |
| Carica     Quest'area permette di scaricare l'inte<br>domande online     MINORTANTE ***     LA FUNZIONE IMPORTA EXCEL PUÒ ES<br>SE L'ACQUIRENTE HA CHIESTO DI CAR<br>NON È POSSIBILE INTEGRARE FILE AG<br>NEL CASO IN CUI L'ACQUIRENTE NON.     | IYO QUESTIONARIO ONIINE IN EXCEI. DOPO AVER SAIV<br>SSERE UTILIZZATA SOLO PER CARICARE IL FIL<br>IICARE GLI ALLEGATI. UTILIZZARE IL LINK DI C<br>GIUNTIVI NEL FOGLIO DI CALCOLO<br>ABBIA PERMESSO DI CARICARE ALLEGATI, NO                                         | lvato il file e risposto alle domande, occorre tornare i<br>LE EXCEL SCARICATO PER QUESTA RFX<br>CARICAMENTO ACCANTO A UNA DOMANDA SPECIFI<br>KON E POSSIBILE UTILIZZARE QUEST'AREA IN SOSTI  | n questa schermata e importare lo s<br>CA ONLINE OPPURE L'AREA ALLEG/<br>UZIONE | Guida Alla Creazione E All'im<br>tesso foglio di calcolo in modo d<br>XTI AGGIUNTIVI (SE ABILITATA) | portazione Della Risposta In Excel                                 |
| Carica     Quest'area permette di scaricare l'inte<br>domande online     WIMPORTANTE ***     LA FUNZIONE IMPORTA EXCEL PUÒ ESS     SE L'ACQUIRENTE HA CHIESTO DI CAR<br>NON E POSSIBILE INTEGRARE FILE AGI<br>NEL CASO IN CUI L'ACQUIRENTE NON. | NYO QUESTIONANIO ONIINE IN EXCEI, DOPO AVER SAIV<br>SSERE UTILIZZATA SOLO PER CARICARE IL FIL<br>NCARE GLI ALLEGATI, UTILIZZARE IL LINK DI C<br>GIUNTIVI NEL FOGLIO DI CALCOLO<br>ABBIA PERMESSO DI CARICARE ALLEGATI, NC                                          | lvato il file e risposto alle domande, occorre tornare i<br>LE EXCEL SCARICATO PER QUESTA RFX<br>CARICAMENTO ACCANTO A UNA DOMANDA SPECIFI<br>NON È POSSIBILE UTILIZZARE QUEST'AREA IN SOSTIT | n questa schermata e importare lo s<br>CA ONLINE OPPURE L'AREA ALLEG#<br>UZIONE | Guida Alla Creazione E All'im                                                                       | portazione Della Risposta In Excel                                 |
| Carica     Quest'area permette di scaricare l'inte<br>domande online     "" IMPORTANTE ""     LA FUNZIONE IMPORTA EXCEL PUÒ ES<br>SE L'ACQUIRENTE HA CHIESTO DI CAR<br>NON È POSSIBILE INTEGRARE FILE AG<br>NEL CASO IN CUI L'ACQUIRENTE NON.   | rro questionario online in Excel. Dopo aver salv<br>SEERE UTILIZZATA SOLO PER CARICARE IL FILI<br>NCARE GLI ALLEGATI, UTILIZZARE IL LINK DI C<br>GIUNTIVI NEL FOGLIO DI CALCOLO<br>ABBIA PERMESSO DI CARICARE ALLEGATI, NC<br>Scarica questionario online in Excel | Ivato il file e risposto alle domande, occorre tornare i<br>LE EXCEL SCARICATO PER QUESTA RFX<br>CARICAMENTO ACCANTO A UNA DOMANDA SPECIFI<br>NON È POSSIBILE UTILIZZARE QUESTAREA IN SOSTIT  | n questa schermata e importare lo s<br>CA ONLINE OPPURE L'AREA ALLEGA<br>UZIONE | Guida Alla Creazione E All'im                                                                       | portazione Della Risposta in Excel                                 |

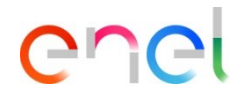

- Sarà sempre prossibile scaricare un excel con la struttura delle buste per fornire una risposta alla RDI offline tramite questo file. Nel caso siano presenti diverse posizioni alle quali rispondere questa funzionalità risulta molto utile
- Una volta che l'excel è compilato con le risposte, sarà possibile caricare lo stesso file completato tramite l'opzione "Inserisci" indicata nell'immagine

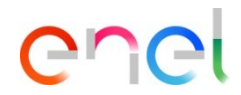

#### Come configurare la riposta della RDI (Richiesta d'informazione)

ATTENZIONE: NON AGGIUNGERE O RIMUOVERE ALCUN FOGLIO DI LAVORO, CELLA O COLONNA DAL FOGLIO EXCEL DELLA RISPOSTA, O MODIFICARE ALCUNA FORMULA ALL'INTERNO DEL FOGLIO, POICHE' QUESTO POTREBBE CAUSARÉ Form Risposta Processo di Approvigionamento per.ppr\_5081

Legenda Colori

| - |                                       |
|---|---------------------------------------|
|   | Risposta opzionale (non obbligatoria) |
|   | Risposta obbligatoria                 |
|   | Ignorato durante l'Import             |
|   | Questionario Informativo              |

#### Valuta:BRL - Brazilian Real

| 1     | Busta Economic     | a                                    |          |                 |          |                 |        |               |       |
|-------|--------------------|--------------------------------------|----------|-----------------|----------|-----------------|--------|---------------|-------|
|       |                    |                                      |          |                 |          |                 |        |               |       |
| 1.1   | Sezione 1          |                                      |          |                 |          |                 |        | Numerico      | Testo |
|       | Codice             | Descrizione                          | Commenti | Unità di misura | Quantità | Prezzo unitario | Prezzo | Delivery days | PF    |
| 1.1.1 | MAT_300000000<br>4 | RELIGAÇÃO CORTE PRIORITÁRIO<br>RAMAL |          | Unit            | 500      | 100             | 50000  | 20            | 100   |
| 1.1.2 | MAT_300000000<br>5 | RELIGAÇÃO CORTE PRIORITÁRIO<br>RAMAL |          | Unit            | 501      | 25              | 12525  | 20            | 100   |
| 1.1.3 | MAT_300000000<br>6 | RELIGAÇÃO CORTE PRIORITÁRIO<br>RAMAL |          | Unit            | 502      | 25              | 12550  | 20            | 100   |
| 1.1.4 | MAT_300000000<br>7 | RELIGAÇÃO CORTE PRIORITÁRIO<br>RAMAL |          | Unit            | 503      | 25              | 12575  | 20            | 100   |
| 1.1.5 | MAT_300000000<br>8 | RELIGAÇÃO CORTE PRIORITÁRIO<br>RAMAL |          | Unit            | 504      | 25              | 12600  | 20            | 100   |
| 1.1.6 | MAT_300000000<br>9 | RELIGAÇÃO CORTE PRIORITÁRIO<br>RAMAL |          | Unit            | 505      | 25              | 12625  | 20            | 100   |
| 1.1.7 | MAT_300000001<br>0 | RELIGAÇÃO CORTE PRIORITÁRIO<br>RAMAL |          | Unit            | 506      | 25              | 12650  | 20            | 100   |

Il fornitore potrà sottomettere risposte per tutte le buste configurate nella RDI (amministrativa, tecnica, economica). Gli item di tipo «allegato» dovranno essere completati direttamente in piattaforma caricando il file richiesto dal buyer. Inoltre gli item che necessitano di una risposta obbligatoria saranno contrassegnati in giallo (1), quelli resi opzionali saranno evidenziati in azzurro. (2)

enel

Come configurare la riposta della RDI (Richiesta d'informazione)

- Nel caso in cui il buyer abbia abilitato al fornitore la possibilità di inviare allegati generici, questo potrà caricare in allegato all'interno delle singole buste (amministrativa, tecnica ed economica) dei documenti mediante l'apposita sezione "area generica allegati". Utilizzando l'opzione "Aggiungi/vedi allegati".
- Una volta selezionato il file da caricare, se caricato correttamente apparirà visualizzabile all'interno della sezione Area Generica Allegati. Il fornitore può completare la propria risposta ed infine salvare le modifiche cliccando su Salva ed esci.

| La tua risposta non è stata ancora inviata. Per renderla visi | vile al buyer è necessario fare clic su "Invia risposta" |                        |
|---------------------------------------------------------------|----------------------------------------------------------|------------------------|
|                                                               |                                                          | Valida Risnosta        |
| SPOSTA DI QUALIFICA (1 PARAMETRI)                             |                                                          |                        |
|                                                               |                                                          |                        |
| 1.1 ADMINISTRATIVE - SEZIONE                                  |                                                          |                        |
| PARAMETRO                                                     | DESCRIZIONE                                              | VALORE                 |
| 1.1.1 Certificado ISO9001                                     | Select the correct option                                | -                      |
|                                                               |                                                          |                        |
|                                                               |                                                          | Aggiungi/Vedi Allegati |
| 1.2 AREA ALLEGATI                                             |                                                          |                        |

Come configurare la riposta della RDI (Richiesta d'informazione)

① Dopo aver inserito tutti i parametri cliccare su "Invia Risposta"

| ← RdI : r  | fi_1143 - RFI_Screens In corso                                            |                                                                    |               | Scarica Questionario In Excel | Invia Risposta |
|------------|---------------------------------------------------------------------------|--------------------------------------------------------------------|---------------|-------------------------------|----------------|
| Dettagli R | dl Messaggi (Non Letti 0)                                                 |                                                                    |               |                               |                |
| Configura  | zione Allegati (0) Mia Risposta Utenti Associati                          | Ĩ                                                                  |               |                               |                |
| →          | ) La tua risposta non è stata ancora inviata. Per renderla visibile al bu | uyer è necessario fare clic su "Invia risposta"                    |               |                               | A              |
| ~          | Riassunto Risposta                                                        |                                                                    |               |                               | - 1            |
|            | BUSTA                                                                     | INFORMAZIONI SUI PARAMETRI                                         |               |                               |                |
| 1.         | Risposta di Qualifica                                                     | Tutti i valori inseriti<br>Non sono presenti ulteriori allegati    |               |                               | - 1            |
| 2.         | Risposta Tecnica                                                          | Tutti i valori inseriti<br>Non sono presenti ulteriori allegati    |               |                               |                |
| 3.         | Risposta Economica                                                        | Tutti i parametri sono stati quotati<br>Nessun Allegato aggiuntivo | Prezzo totale |                               | 15,000         |
| 0          | Questa Offerta viene presentata per conto di: Impresa Sin                 | ngola                                                              |               |                               | ,              |

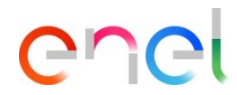

enel

#### Come configurare la riposta della RDI (Richiesta d'informazione)

0 Lo stato della tua risposta sarà «Pubblicato» e all'interno della RDI ci sarà l'evidenza della data ed ora dell'invio

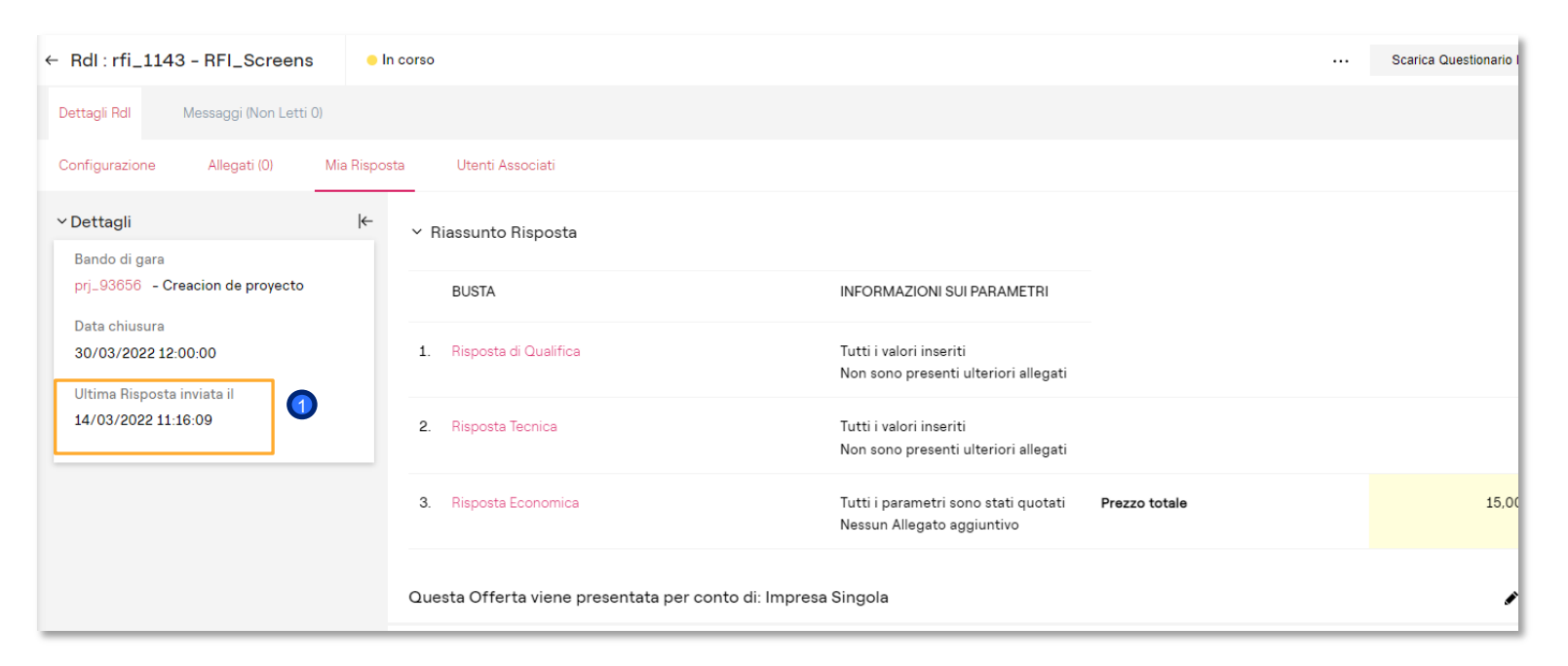

Come configurare la riposta della RDI (Richiesta d'informazione)

Fino a quando la RDI è nello stato in corso (stato «In Corso»), sempre sarà possibile modificare la risposta

| Ƴ 1. R | SPOSTA DI QUALIFICA (1 PARAMETRI) |                           |        | 1 |  |
|--------|-----------------------------------|---------------------------|--------|---|--|
|        | ✓ 1.1 ADMINISTRATIVE - SEZIONE    |                           |        |   |  |
|        | PARAMETRO                         | DESCRIZIONE               | VALORE |   |  |
| 1.     | 1 Certificado ISO9001             | Select the correct option |        |   |  |
|        |                                   |                           |        |   |  |

enei